Tutorial atualizando o Java Manualmente

\*\*\*\*Para funcionar você deve ter acesso root.\*\*\*\*

## No Le 4.0.

1 ° baixar o java  $\rightarrow$  <u>http://javadl.sun.com/webapps/download/AutoDL?BundleId=75250</u>

2 ° descompactar em uma pasta de preferência. (dar duplo clique no arquivo salvo ou clicar com o botão direito e escolher extrair);

3 ° Vá no menu do linux → sistema → gerenciador de arquivos (modo superusuário);

4º Encontre a pasta descompactada do java e renomeie-a para "java7".

5 ° selecione esta pasta e recorte-a (crtl + x ou botão direito do mouse "recortar");

6 ° Vá na pasta raiz, entre na pasta usr, entre na pasta lib, entre na pasta jvm e cole a pasta do java7.

7 ° Vá no menu do linux  $\rightarrow$  sistema  $\rightarrow$  Adicionar e remover programas (adept)

8 ° clique em Browse

9 ° Digite java e aperte enter

10 ° do lado esquerdo clique em internet

11 ° se tiver algum java *plugin* clique sobre ele e marque remove (remover)

12 ° Vá no menu adept e clique em apply changes.

13 ° Abra o terminal.

14 ° digite sudo su --> será pedida a senha do admnistrador;

15 ° digite: update-alternatives --install /usr/bin/java java /usr/lib/jvm/java7/bin/java 1

A linha acima tem de ser digitada exatamente assim, inclusive com os espaços e o "1" no final. 16 ° digite update-alternatives --config java  $\rightarrow$  Aparecerá uma frase dizendo que existe apenas uma versão do java disponível.

Caso exista outra instalada será mostrado uma lista de opções e o programa solicitará qual você deseja usar. Neste caso é recomendável que você volte ao adept, localize a versão instalada que não seja a 1.7 e a desinstale, caso contrário, poderá ocorrer o "crash" (o firefox trava e aparece uma mensagem de erro) no firefox quando este for usar o java.

\*\*\*O Java já está instalado. Agora é necessário ligá-lo ao navegador.\*\*\*

1 ° Localize a pasta do navegador. O padrão é /usr/bin/mozilla ou usr/bin/firefox, mas pode estar em outra pasta caso você tenha baixado uma versão mais recente.

2 ° Ache a pasta plugins dentro da pasta do navegador. Se ela não existir crie-a.

3 ° Entre na pasta plugins, clique com o botão direito, "criar novo", "Link básico para o arquivo ou diretório", clique na pastinha, encontre o arquivo /usr/lib/jvm/java7/lib/i386/libnpjp2.so Clique em "ok".

4 ° Abra o navegador, no menu ferramentas escolha complementos, clique em plugins e veja se aparece java ™, e habilite-o caso esteja desativado.

Se tudo deu certo o java já está funcionado.

## No LE3:

1 ° baixar o java  $\rightarrow$  <u>http://javadl.sun.com/webapps/download/AutoDL?BundleId=75250</u>

2 ° descompactar em uma pasta de preferência. (dar duplo clique no arquivo salvo ou clicar com o botão direito e escolher extrair);

3 ° Vá no menu do linux → sistema → gerenciador de arquivos (modo superusuário);

4 ° Encontre a pasta descompactada do java e renomeie-a para "java7".

5 ° selecione esta pasta e recorte-a (crtl + x ou botão direito do mouse "recortar");

6 ° Vá na pasta raiz, entre na pasta usr, entre na pasta lib, entre na pasta jvm e cole a pasta do java7.

7 ° Vá no menu do linux  $\rightarrow$  Adicionar e remover programas (adept) (será pedida a senha root); 8 ° No campo Busca digite sun java e tecle Enter;

9 ° O ítem "Sun Java (TM) Runtime Environment (JRE) 6 (architecture dependent files" estará assinalado como instalado ou upgradable (se estiver "not installed" não estiver pule para o passo 12)

10 ° Clique com o botão direito sobre ele e escolha "Solicitar desinstalação";

11 ° Clique em "Aplicar Mudanças" (apply changes) na barra de ferramentas. O Java que estava instalado será removido do computador.

12 ° Abra o terminal.

13 ° digite sudo su --> será pedida a senha do admnistrador;

14 ° digite: update-alternatives --install /usr/bin/java java /usr/lib/jvm/java7/bin/java 1

A linha acima tem de ser digitada exatamente assim, inclusive com os espaços e o "1" no final. 16 ° digite update-alternatives --config java  $\rightarrow$  Aparecerá uma frase dizendo que existe apenas uma versão do java disponível.

Caso exista outra instalada será mostrado uma lista de opções e o programa solicitará qual você deseja usar. Neste caso é recomendável que você volte ao adept, localize a versão instalada que não seja a 1.7 e a desinstale, caso contrário, poderá ocorrer o "crash" (o firefox trava e aparece uma mensagem de erro) no firefox quando este for usar o java.

\*\*\*O Java já está instalado. Agora é necessário ligá-lo ao navegador.\*\*\*

1 ° Localize a pasta do navegador. O padrão é /usr/bin/mozilla ou usr/bin/firefox, mas pode estar em outra pasta caso você tenha baixado uma versão mais recente.

2 ° Ache a pasta plugins dentro da pasta do navegador. Se ela não existir crie-a.

3 ° Entre na pasta plugins, clique com o botão direito do mouse, escolha "ações" "abrir terminal aqui".

4 ° Digite ln -s /usr/lib/jvm/java7/lib/i386/libnpjp2.so

5 ° Abra o navegador, no menu ferramentas escolha complementos, clique em plugins e veja se aparece java ™, e habilite-o caso esteja desativado.

Se tudo deu certo o java já está funcionado.